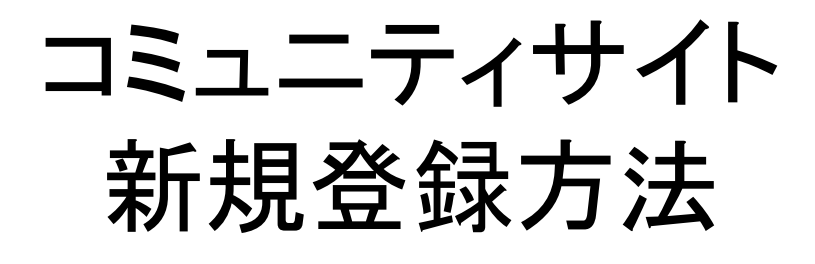

ご利用ガイド

ver2-1.0

# 会員登録方法

## アカウント作成

## 登録項目を入力して登録をクリック

### ○ アカウント作成

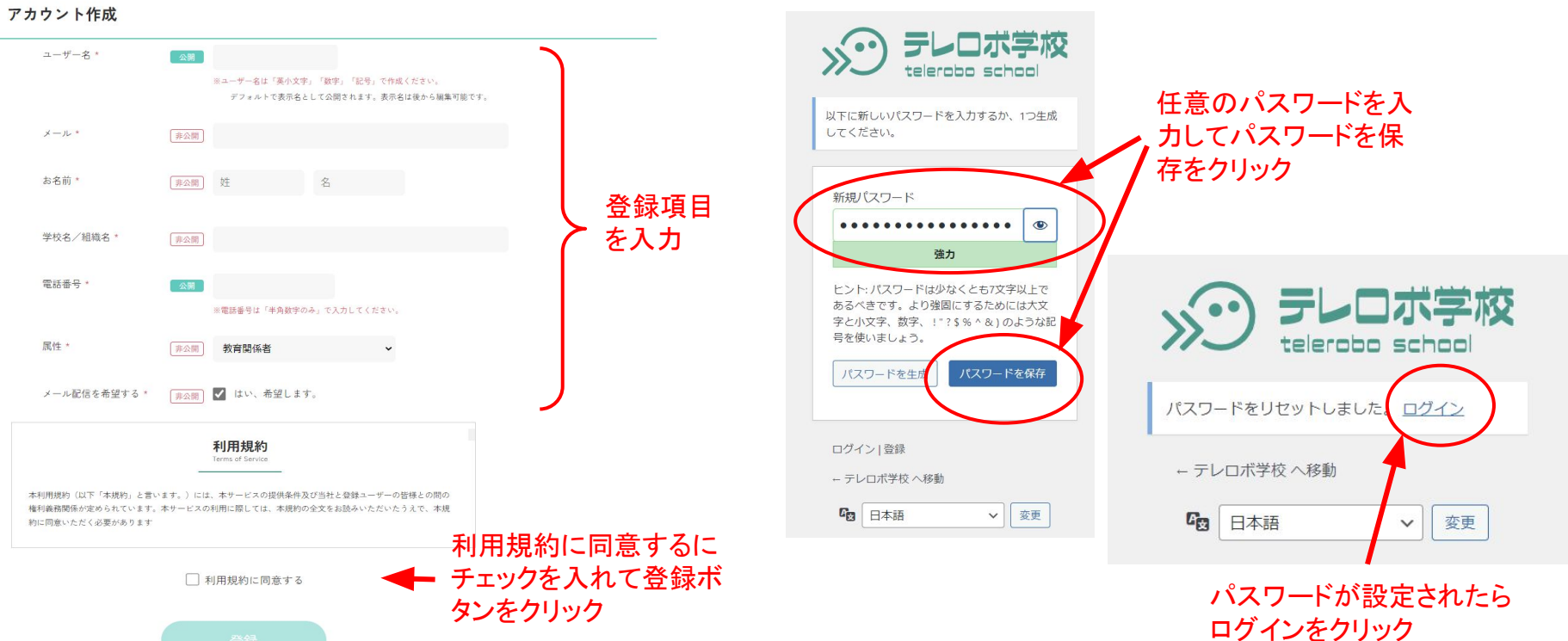

9

メール認証、パスワード設定

パスワード設定画面に移るので任意のパスワードを設定

登録アドレスにメールが届くのでURLをクリック

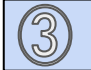

ログイン

## 登録したID、パスワードを入力してログイン

|                       | >>> テレロボ学校                          |
|-----------------------|-------------------------------------|
|                       | ユーザー名またはメールアドレス                     |
|                       | パスワード                               |
|                       | ログイン状態を保存する ログイン                    |
|                       | 登録   パスワードをお忘れですか ?<br>ー テレロボ学校 へ移動 |
|                       | □ 日本語 ∨ 変更                          |
|                       |                                     |
| 4)                    | 登録完了                                |
| ナイトのトップページが表示されたら登録完了 |                                     |

#### ◆会員ページ 마 » (i) A 2 -Ò. 関係機関 テレロポ学校とは お知らせ 質問箱 お役立ち資料 事例 サイト利用について 会員プロフィール ABOUTUS NEWS USEFUL MEMBER ● 公開プロフィール 表示名\* 登録日\* 2022年12月02日 ※登録日は変更できません。 プロフィールが表示されます 属性\* その他 公開 【公開プロフィール】は他の方へ公 あなたのWebサイト・ 開される情報です。 SNS (URL) 質問箱で表示される表示名もこちら で変更できます。 自己紹介文 会員情報 ユーザー名\* 会員情報は公開されません。 ※ 会員登録時に登録された会員情報です。こちらは編集できません。 ユーザー名を除きいつでも編集可能で 姓\* 非公開 す。 名\* 学校名/組織名\* 非公開 編集したら「プロフィール更新ボタン」をクリック 電話番号\* 非公開 電話番号は「半角数字のみ」で入力してください。 非公開 🗹 はい、希望します。 メール配信を希望する\* メール\*